# **Accessing Sick Leave Balance in PIPELINE**

#### Log into **PIPELINE**

### Select EMPLOYEE

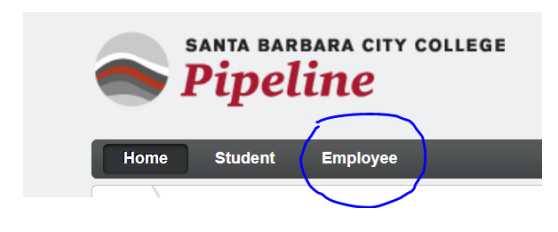

## Select → Pay and Benefits

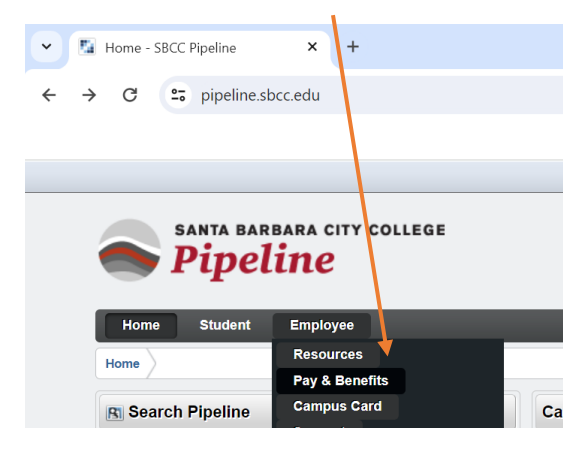

### **Click on the EMPLOYEE DASHBOARD link**

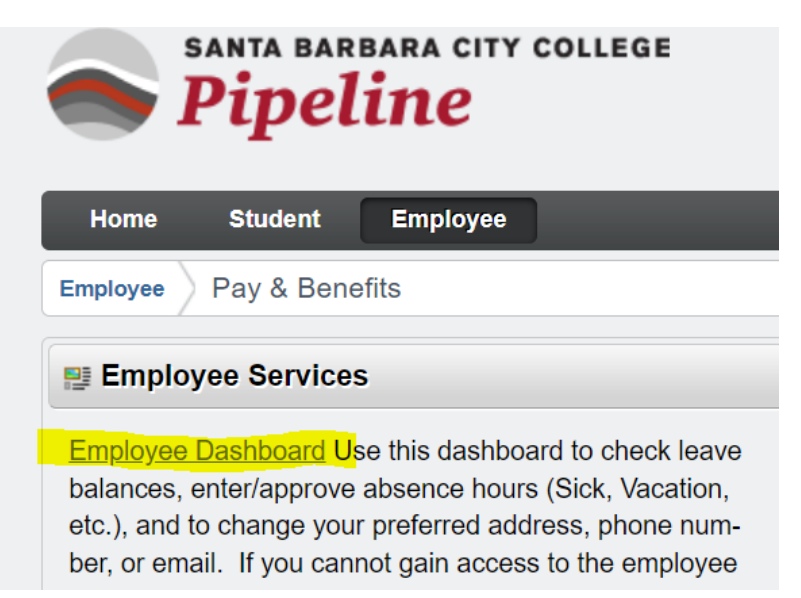

## On the lower right hand side of the Employee Dashboard home page Click on Employee Menu

| -                          |               |                            |                    |                                              |
|----------------------------|---------------|----------------------------|--------------------|----------------------------------------------|
| atest Pay Stub: 08/31/2022 | All Pay Stubs | Direct Deposit Information | Deductions History | Enter Leave Report                           |
| Earnings                   |               |                            |                    | Approve Time                                 |
| Taxes                      |               |                            |                    | Approve Leave Report                         |
| ob Summary                 |               |                            |                    | Approve Leave Request                        |
|                            |               |                            |                    | Electror ic Personnel Action Forms<br>(EPAF) |
| employee summary           |               |                            |                    | Faculty Load and Compensation                |
|                            |               |                            |                    | Salary Planner                               |
|                            |               |                            |                    | Pay Stub Administrator                       |
|                            |               |                            |                    | Benefits Administrator                       |
|                            |               |                            |                    | Employee Menu                                |

You will be re-directed to the following page where you need to click on the **Faculty Services** tab. Then, select the Adjunct Leave Balance link (highlighted in yellow below).

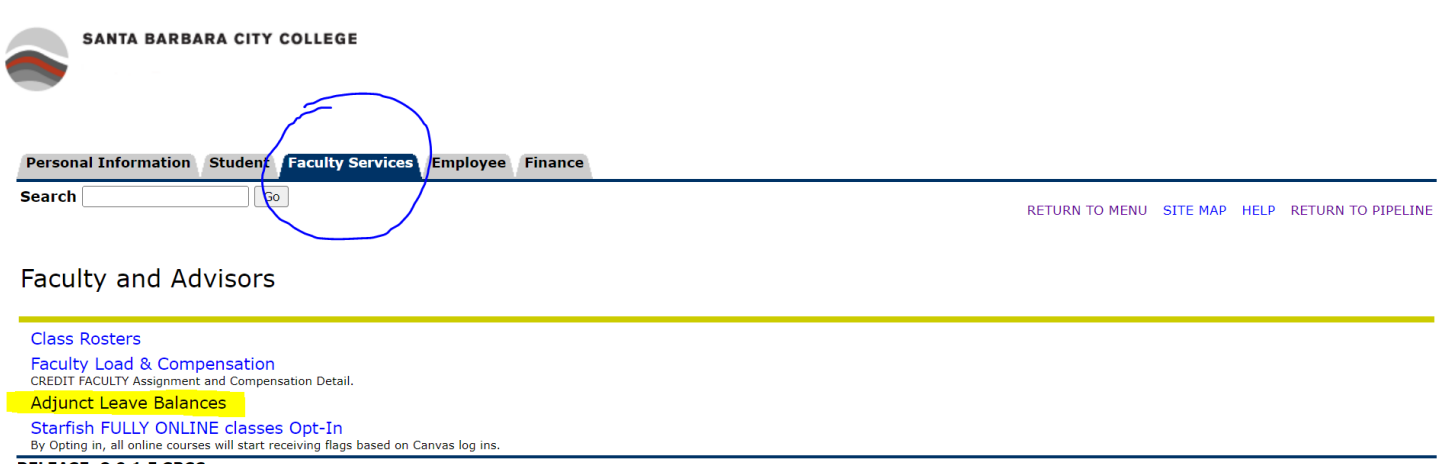

RELEASE: 8.9.1.5 SBCC